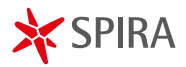

## **CUIDARNOS ES NUESTRA RESPONSABILIDAD**

Continuemos con el cuidado y prevención contra el COVID 19.

Sigue estas instrucciones para que tu firma se vea así:

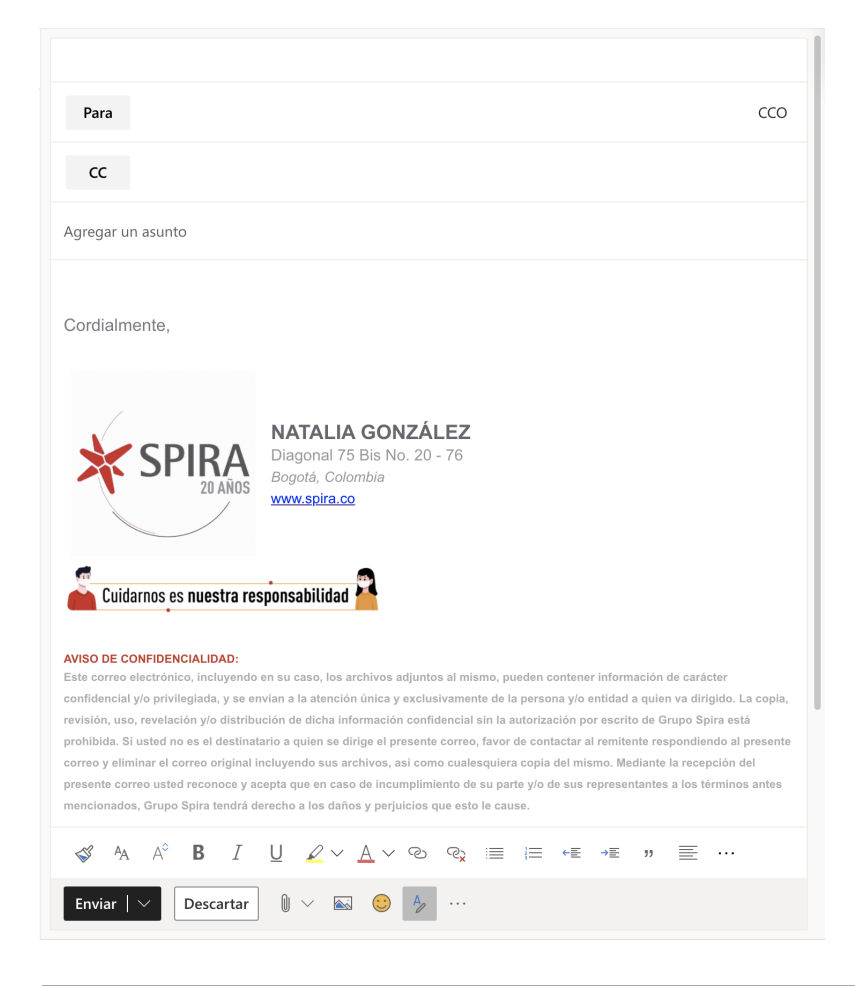

1

2

3

Descarga la imagen en Jack para agregarla a tu firma corporativa.

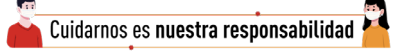

Haz clic en el engranaje al lado superior derecho de tu correo se desplegara un menú y en la parte en la parte inferior da clic en **"ver toda la configuración** *de Outlook"* 

|                                                                         | 다. Reunirse ahora (                                                       | S 4                      | I 🛱 Q 🚳 ? 🖘 (No                             |
|-------------------------------------------------------------------------|---------------------------------------------------------------------------|--------------------------|---------------------------------------------|
| > Enviar 🔋 Adjuntar ∨                                                   | 🕲 Cifrar 🔳 Descartar                                                      |                          | Configuración ×                             |
| <ul> <li>Debido al tamaño de est<br/>Editor temporalmente.</li> </ul>   | e correo electrónico, se ha desac                                         | tivado e                 | 🔎 Buscar en la configuración de Outlook     |
| Para                                                                    |                                                                           |                          | Tema                                        |
| сс                                                                      |                                                                           |                          | Office                                      |
| Agregar un asunto                                                       |                                                                           |                          | si 🕺 🛸 🛸 🔜                                  |
| 5 5                                                                     |                                                                           |                          | Ver todo                                    |
| Cordialmente,                                                           |                                                                           |                          | Modo oscuro 🕕 🔍                             |
|                                                                         |                                                                           |                          | Bandeja de entrada Prioritarios 🕕 🌑         |
|                                                                         | NATALIA GONZÁLEZ                                                          | EZ                       | Notificaciones de escritorio ①              |
|                                                                         | Diagonal 75 Bis No. 20 -<br>Bogotá, Colombia                              | 76                       | Densidad de pantalla ①                      |
|                                                                         | www.spira.co                                                              |                          |                                             |
| <u>e</u>                                                                |                                                                           |                          | Completa Media Compacta                     |
| Cuidarnos es <b>nue</b> s                                               | stra responsabilidad                                                      |                          | Vista de la conversación ①                  |
|                                                                         |                                                                           |                          | Más recientes en la parte superior          |
| AVISO DE CONFIDENCIALIDAD:<br>Este correo electrónico, incluyendo       | en su caso, los archivos adjuntos                                         | al mism                  | Más recientes en la parte inferior          |
| pueden contener información de ca<br>la atención única y exclusivamente | rácter confidencial y/o privilegiada<br>de la persona y/o entidad a quien | a, y se en<br>va dirigic | <ul> <li>Desactivado</li> </ul>             |
| copia, revisión, uso, revelación y/o                                    | distribución de dicha información                                         | confider                 | Panel de lectura                            |
| destinatario a quien se dirige el pre                                   | sente correo, favor de contactar al                                       | remitent                 | Mostrar a la derecha                        |
| 🖋 🗛 A° <b>B</b> I                                                       | <u>U</u> 2 ~ <u>A</u> ~ ©                                                 |                          | O Mostrar en la parte inferior              |
|                                                                         |                                                                           |                          | 2<br>Ver toda la configuración de Outlook 🖾 |
| Bienvenidos.                                                            | 🖉 (Sin asunto)                                                            | ×                        |                                             |

En configuración selecciona **"Redactar y responder".** Debajo de tu firma corporativa haz clic derecho para ubicar el cursor y en la parte superior selecciona el icono 🔜 para agregar la imagen que descargaste.

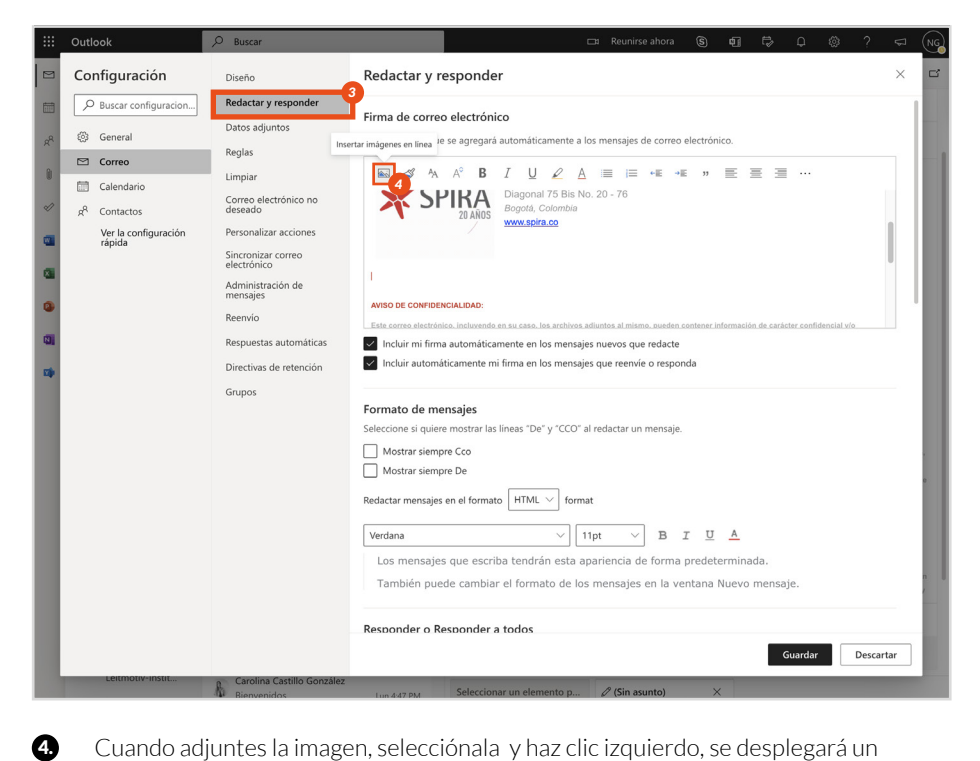

Cuando adjuntes la imagen, selecciónala y haz clic izquierdo, se desplegará un menú donde podrás ajustar el tamaño, recomendamos "pequeño (25 %)".

Cuando tengas ajustada la imagen puedes guardar los cambios.

| <br>Outlook                                                                                                    | P Buscar                                                                                                    |                                                                                                    |                                                                                                    |                                                                                                    | ⊐¤ Reu                                            | nirse ahora                                                                                                | \$                                  | ¢]  | Ð                                 | Q 🕸 | 3 ?                                                                                         | $\nabla$ | NG |
|----------------------------------------------------------------------------------------------------|----------------------------------------------------------------------------------------------------|----------------------------------------------------------------------------------------------------|----------------------------------------------------------------------------------------------------|----------------------------------------------------------------------------------------------------|---------------------------------------------------|----------------------------------------------------------------------------------------------------|-------------------------------------|-----|-----------------------------------|-----|---------------------------------------------------------------------------------------------|----------|----|
| Configuración                                                                                                    | Diseño                                                                                                    | Redactar y re                                                                                                    | sponder                                                                                                    |                                                                                                    |                                                   |                                                                                                    |                                     |     |                                   |     |                                                                                             | $\times$ | 6  |
| Outlook Cutlook Cutloo | Buscar      Diseño      Redactar y responder      Datos adjuntos      Reglas      Limpiar      Coreo electrónico no     deseado      Personalizar acciones      Sincontiar coreo     electrónico      Administración de      mensajes      Reenvio      Respuestas automáticas      Directivas de retención      Grupos      Respuestas automáticas      Directivas de retención      Grupos      Respuestas automáticas      Directivas de retención      Grupos      Respuestas automáticas      Directivas de retención      Grupos      Respuestas automáticas      Directivas de retención      Grupos      Respuestas automáticas      Respuestas automáticas      Directivas de retención      Grupos      Respuestas      Respuestas      Respues | Redactar y re:<br>Firma de correo o<br>Cree una firma que s<br>Cree una firma que s<br>Cree una firma que s<br>Cuidarnos es consecutor<br>Cuidarnos es consecutor<br>Cuidarnos es consecutor<br>Correntato de men<br>Seleccione si quiere o<br>Mostrar siempre<br>Mostrar siempre<br>Redactar mensajes en<br>Verdana<br>Los mensajes en | sponder<br>electrónico<br>se agregará auto<br>A B I<br>ILCA<br>ILCA<br>ILCA<br>ILCA<br>ILCA<br>ILCA<br>ILCA<br>ILC | máticamente a los<br>máticamente a los<br>al 2 2 A<br>ponta 75 Bis No.<br>total. Columbia<br>abilidad<br>e en los mensajes<br>e en los mensajes<br>s "De" y "CCO" al 1<br>s "De" y "CCO" al 1<br>(TML \core ) format<br>(TML \core ) format<br>(TML \core ) format | s mensa<br>s nuev<br>s que<br>t<br>pt<br>arienci. | nitro altors<br>jes de correo<br>≡ • € •1<br>s<br>s<br>s<br>s<br>s<br>s<br>s<br>s<br>s<br>s<br>s<br>s<br>s | s<br>electróni<br>E "<br>alternativ | CO. | Ajuste<br>Peque<br>Media<br>Tamai |     | )<br>)<br>)<br>)<br>)<br>)<br>)<br>)<br>)<br>)<br>)<br>)<br>)<br>)<br>)<br>)<br>)<br>)<br>) | X        |    |
| Lérimotiv-Instit                                                                                                    | R<br>Carolina Castillo González                                                                                                    | Los mensajes que escriba tendran esta apariencia de forma predeterminada.<br>También puede cambiar el formato de los mensajes en la ventana Nuevo mensaje.<br>Responder o Responder a todos                                                                                                    |                                                                                                    |                                                                                                    |                                                   |                                                                                                    |                                     |     |                                   |     |                                                                                             |          |    |

Listo, ya tienes actualizada tu firma de SPIRA.